#### **IHS Engineering Workbench Instructions-21**

IHS has changed the log-in process for current users.

Step 1: log-in to CDOT Intranet and go to the AASHTO and ASTM Standards and Specifications page. Step 2: enter your CDOT E-mail address

Step 3: enter your password if you have forgotten your password then click on "forgot Password" follow the next step below.

| iHS Markit <sup>.</sup>                                                                                                    |
|----------------------------------------------------------------------------------------------------|
| IHS Markit is committed to optimizing security for the protection of our customers,<br>employees, partners, and products. We recently updated our access security; As a result,<br>starting April 23 <sup>rd</sup> , you will see a slight adjustment to the way you log-in.                                                                     |
| Due to security best practices, you will need to reset your password the next time you login.                                                                                                    |
| Here is a preview of the new login page:                                                                                                    |
| Upon your first time logging in after the update occurring April 23 <sup>rd</sup> , please feel free to select the following options to further ease your login experience:                                                                                                    |
| 1. Select "Save email" upon entering e-mail                                                                                                    |
| <ul> <li>Select "Keep me logged in" upon entering password (if applicable)</li> <li>For more information, please visit or share our Resource Page for FAQs and a short tutorial. Please contact IHS Markit Customer Care if you need any assistance or for further questions.</li> <li>Thank you for your cooperation and assistance.</li> </ul> |
|                                                                                                    |
| HI S Markit                                                                                                    |

Copyright © 2020 IHS Markit. All rights reserved. PRIVACY POLICY | TERMS OF USE | DISCLAIMER | CONTACT US This email was sent to: <u>edward.trujillo@state.co.us</u>. Update your email preferences or unsubscribe. Please do not reply, Step 4: you will be sent a Verification Code highlight and copy and paste onto the verification code box that has been given and then build a new password and check box "Remember Me" and click on "keep me logged in".

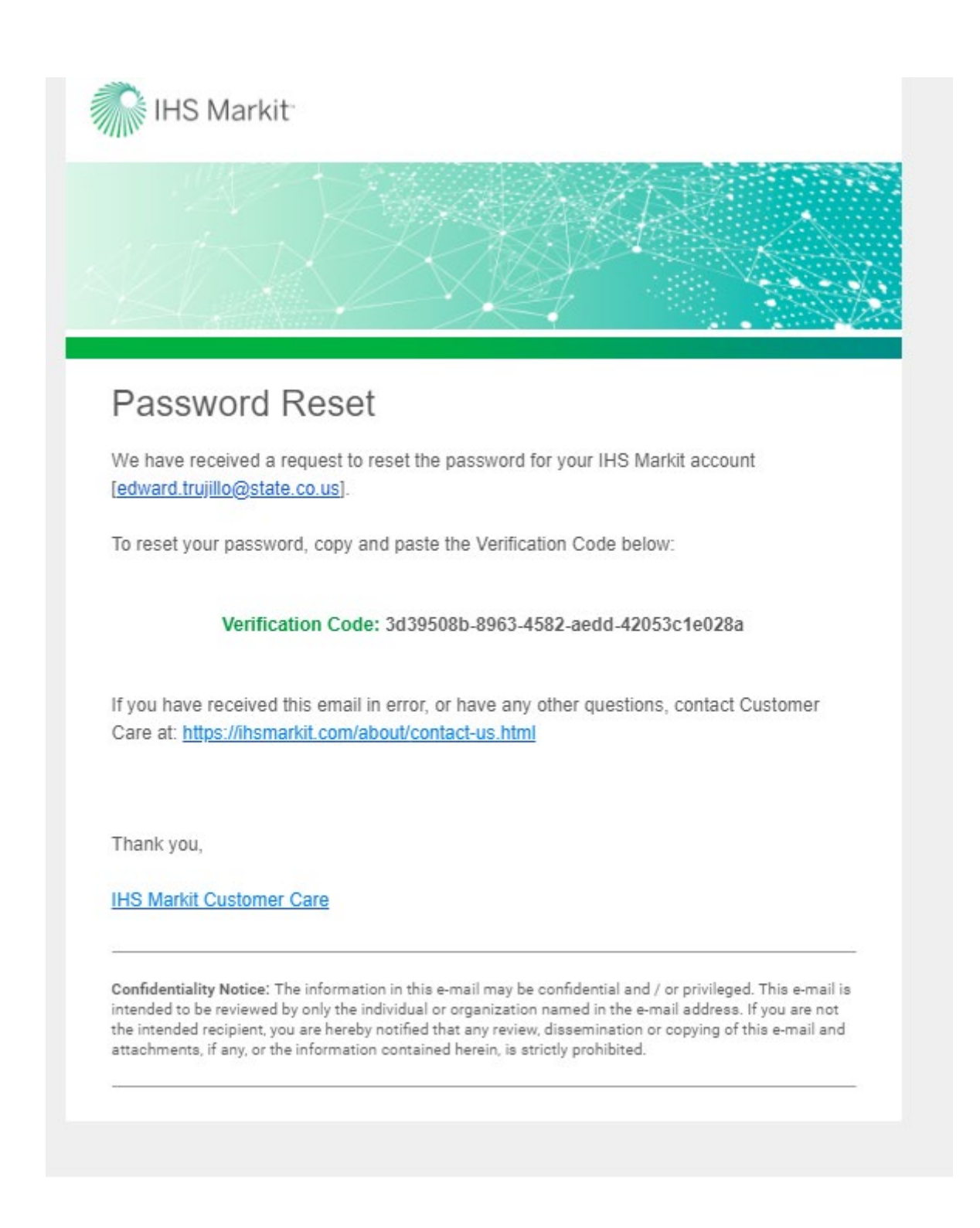

Step 5: you will receive a Password Reset Confirmation and remember your password for future reference.

If you have problems, contact HIS Markit Customer Care using the following link:

https:/ihsmarkit.com/about/contact-us.html

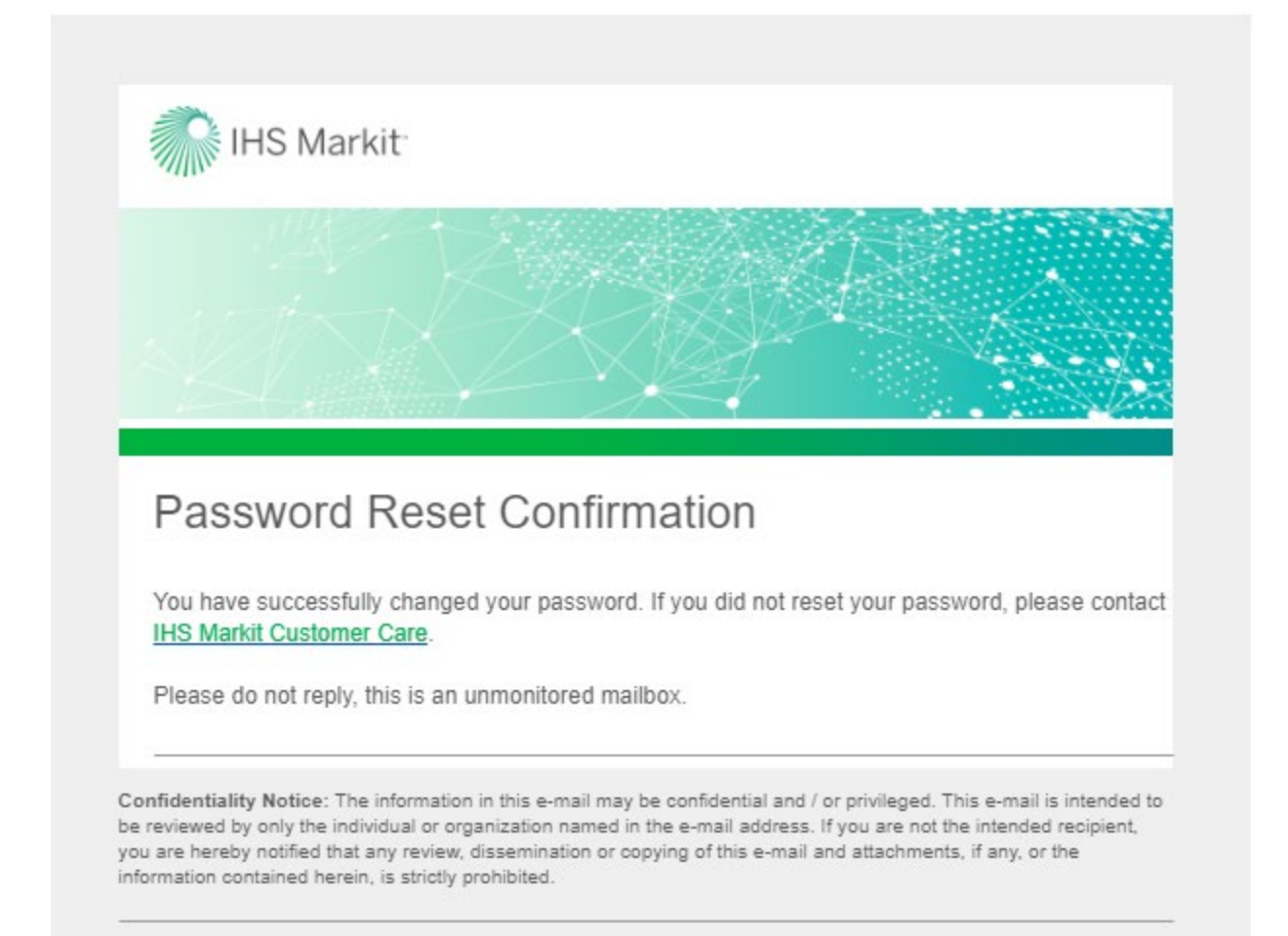

### For First Time Registration:

https://login.ihserc.com

|            | Home   Subscriber Login   How To Subscribe   Standards Store                                                                                                    |
|------------|----------------------------------------------------------------------------------------------------|
| IHS Markit |                                                                                                    |
|            | Account Login                                                                                                    |
|            | Use this login to access products from the Engineering Division including:IHS Standards Expert,<br>HAYSTACK®, 4DOnline Parts Universe, CatalogXpress®, Fasteners eCatalog, AV-DATA®, and more. |
|            | Account Login name:                                                                                                    |
|            | CODOT77                                                                                                    |
|            | Account Password:                                                                                                    |
|            |                                                                                                    |
|            | Submit Reset                                                                                                    |
|            |                                                                                                    |
|            |                                                                                                    |
|            |                                                                                                    |
|            |                                                                                                    |
|            |                                                                                                    |
|            | Your IP   Privacy   Legal   Terms and Conditions                                                                                                    |
|            |                                                                                                    |

Enter the Account Login name and click on Submit button. Kindly note that entering Account Login Name:- CODOT77 will link the you to Sub Account ID:- 5971061001; proper linkage.

| 👬 IHS Markit |                | Step 1 of 3: Enter Your Email                                                                               |                     |
|--------------|----------------|----------------------------------------------------------------------------------------------------|---------------------|
|              |                | Enter your corporate email address to begin. If you do not have a registration code, contact Customer Care. |                     |
|              | LOG IN         | Corporate Email Address *                                                                                   |                     |
|              | Corporate Er   | Registration Code *                                                                                         | ation               |
|              | Corporate      | 25ddc32d-5121-4f2e-8fd7-07af0a68391e                                                                        | curity.             |
|              | Password       | Continue                                                                                                    | account<br>lidating |
|              | Rememb         |                                                                                                    | unt                 |
|              | By clicking "L | og in", you are agreeing to be bound by the Terms of Use                                                    |                     |
|              |                | LOG IN                                                                                                    |                     |
|              |                |                                                                                                    |                     |

Clicking on Register or Validate Account would enable the Registration Code to be populated automatically.

Kindly refer to Page 2 onwards on the SAM FAQ PDF file attached for further information. As a gentle reminder, corporate e-mail address refers to your own e-mail address.

Upon successful validation, you may now access IHS Engineering Resource Center via the link provided below:-

https://login.ihsmarkit.com/

Contact Ed Trujillo Edward.trujillo@state.co.us 303-398-6566 if you need further assistance.

# Instructions for registered users through the CDOT INTRANET Employee Hub:

**Step 1.** Go to the CDOT Empoyee Hub Web Page and click on the "Teams" button.

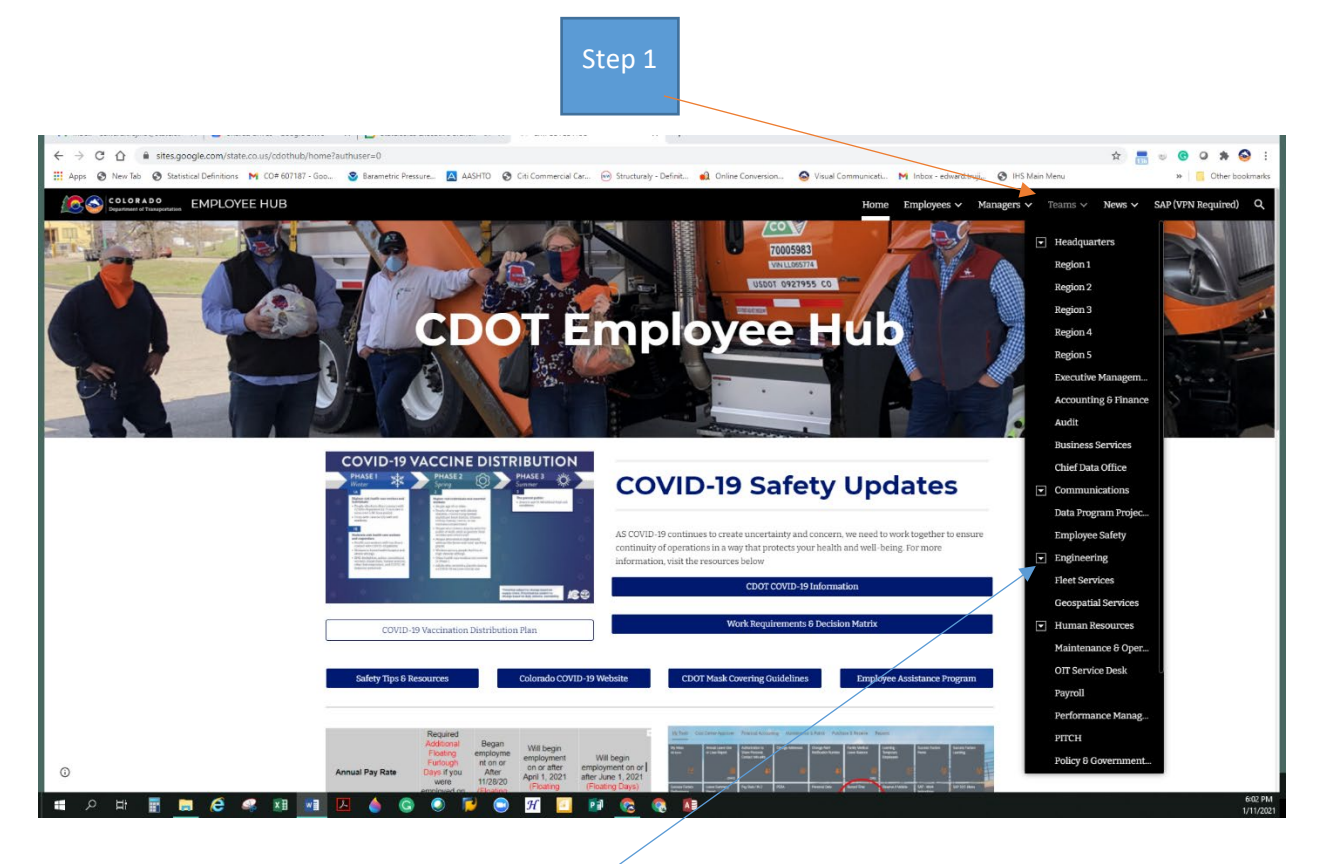

Step 2. Click on "Engineering"

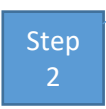

## **Step 3.** Scroll to the bottom of the "Engineering" Web page to "Resources" and Click on "AASHTO and ASTM Standards".

|                                                                      | step                                                                                         |                                                      |                                             |                                             |
|----------------------------------------------------------------------|----------------------------------------------------------------------------------------------|------------------------------------------------------|---------------------------------------------|---------------------------------------------|
|                                                                      | 3                                                                                            |                                                      |                                             |                                             |
|                                                                      |                                                                                              |                                                      |                                             |                                             |
| ← → C ☆ @ sites.google.com/state.co.us/cdothub/teams/                | /engineering?authuser=0                                                                      |                                                      |                                             | * 👼 😔 🙆 🔅 1                                 |
| Apps      New Tab     Statistical Definitions     M CO# 607187 - Goo | . 🥃 Barametric Pressure 🛕 AASHTO 🧔 Citi Commen                                               | cial Car 🔫 Structuraly - Definit 👪 Online Conversion | S Visual Communicati M Inbox - edward.truji | HS Main Menu » Other bookmarks              |
|                                                                      |                                                                                              |                                                      | Home Employees V Mar                        | agers 🗸 Teams 🗸 News 🗸 SAP (VPN Required) 🔍 |
|                                                                      |                                                                                              |                                                      | OnTrack                                     |                                             |
|                                                                      |                                                                                              |                                                      | Project First                               |                                             |
|                                                                      | Traffic                                                                                      | a & Safety                                           | Project Wise                                |                                             |
|                                                                      | <u>Engi</u>                                                                                  | neering                                              |                                             |                                             |
|                                                                      | _                                                                                            |                                                      | Project Delivery Advisory Commit            |                                             |
|                                                                      |                                                                                              |                                                      | SAP Project Systems                         |                                             |
|                                                                      |                                                                                              |                                                      | Staff Bridge Structural Assets              |                                             |
|                                                                      |                                                                                              |                                                      |                                             |                                             |
|                                                                      |                                                                                              | Deserves                                             |                                             |                                             |
|                                                                      |                                                                                              | Resources                                            |                                             |                                             |
|                                                                      |                                                                                              |                                                      |                                             |                                             |
|                                                                      | AASHTO & ASTM Standards                                                                      | Area Engineer Newsletter                             | Bridge Geometry Manual                      |                                             |
| _                                                                    |                                                                                              |                                                      |                                             |                                             |
|                                                                      | Design Support Bulletins & Manuals                                                           | Cost Planner Tool                                    | Construction Post Incident Review           |                                             |
|                                                                      | Contractor Templates                                                                         | Engineering Boundary Maps                            | Local Agency SharePoint Site                |                                             |
| L -                                                                  |                                                                                              |                                                      |                                             |                                             |
|                                                                      | Project Coordinate Application                                                               | SiteManager                                          |                                             |                                             |
|                                                                      |                                                                                              |                                                      |                                             |                                             |
|                                                                      | Quick Links Human Res<br>• SAP Portal • State Employe                                        | sources Benefits<br>re Resources · State Benefits    | Access                                      |                                             |
|                                                                      | Procurement     Performance <u>Training &amp; Deve</u> Cisco Webex Meetings <u>CDOT Jobs</u> | Management - Benefit Solver<br>- <u>My Pay Stub</u>  | GoogleHeto     Colorado TechU               |                                             |
| 🔳 🗷 🛤 🔚 🛤 🖉                                                          | 🔼 🍐 Ġ 🥥 🏓 🐵 死 🛽                                                                              | I 📝 🛜 🧟 🚺                                            |                                             | 6:05 PM<br>1/11/2021                        |

## Step 4. Click on How to Subscribe and then Subscriber Login to creat a [User ID #] and then click on HIS Engineering Workbench to look up procedures.

| IHS Markit |                                                                           |                                                                   |                                                 |                                                                                   |           |
|------------|---------------------------------------------------------------------------|-------------------------------------------------------------------|-------------------------------------------------|-----------------------------------------------------------------------------------|-----------|
|            | Main Menu                                                                 |                                                                   |                                                 |                                                                                   |           |
|            | Welcome, Edward [User:<br>→ Subscriber Logout<br>→ Missing personal data? | ID: 2405949]                                                      | Account:<br>Account ID:<br>Session:<br>Your IP: | Colorado Department of<br>Transporation<br>5971061001<br>44382200<br>63.225.17.34 | Step<br>4 |
|            | The IHS Web s                                                             | site, the database serv                                           | rices, and<br>this Web                          |                                                                                   |           |
|            | site are made<br>the Subscri<br>modification of                           | available to users s<br>ber's compliance<br>of the IHS Internet T | ubject to<br>without<br>erms and                |                                                                                   |           |
|            | Conditions and<br>accessing or<br>database serve                          | using this site or                                                | erein. By<br>the IHS                            |                                                                                   |           |

Privacy | Legal | Terms and Conditions

#### Information on how to us the HIS program:

Click on link to get more information and watch a video tour.

https://cdn.ihs.com/www/pdf/IHS-Engineering-Workbench-Quick-Start-Guide-for-Early-Visibility.pdf